# Dell™ ユニバーサルドック

D6000S ユーザーガイド

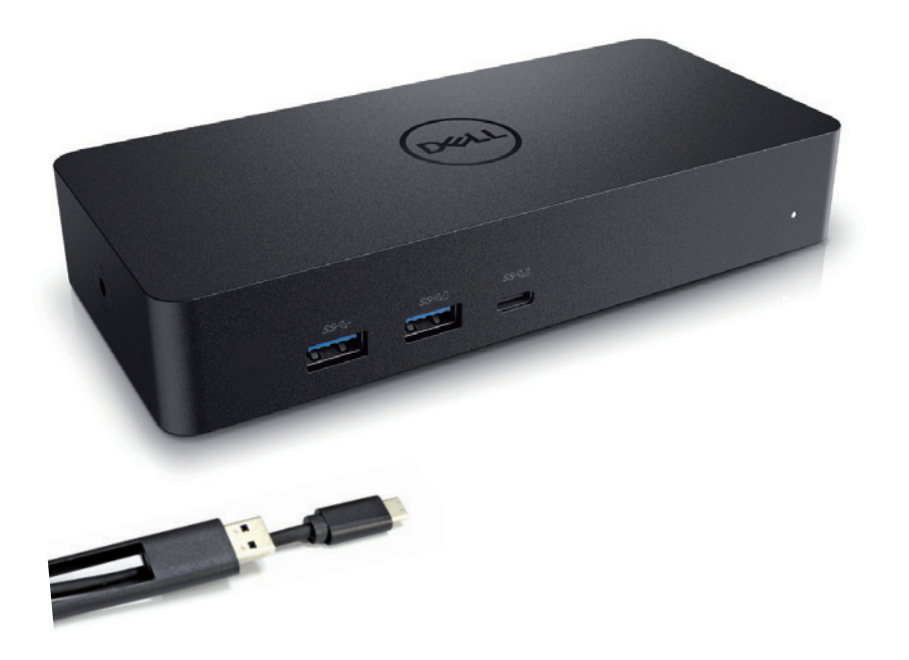

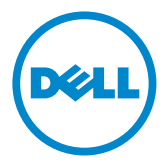

- ✓ メモ:メモは、コンピュータを使いやすくするための重要な情報を説明して います。
- △ 注意:注意は、手順に従わない場合は、ハードウェアの損傷やデータの損失の可能性を示しています。
- ▲ 警告:警告は、物的損害、けが、または死亡の原因となる可能性を示しています。

© 2021 Dell Inc. All rights reserved.

本書の内容は予告なく変更することがあります。Dell Inc.の書面による許可のないいかなる方法で これらの資料を複製することは固く禁じられています。

本書に使用されている商標:Dell および Dell のロゴは Dell Inc の商標です。Intel<sup>®</sup>, Centrino<sup>®</sup>, Core<sup>™</sup>, そして Atom<sup>™</sup>は米国およびその他の国における商標または登録商標です。 Microsoft<sup>®</sup>,Windows<sup>®</sup>, そして Windows スタートボタンロゴは Microsoft コーポレーションの米 国およびその他の国における商標または登録商標です。Bluetooth<sup>®</sup> は Bluetooth SIG, Inc が 所有する登録商標であり、ライセンスに基づき Dell が使用しています。Blu-ray Disc<sup>™</sup>は Blu-ray Disc Association (BDA) が所有しディスクおよびプレイヤーで使用するためのライセンス商標で す。その他の商標および商品名は、マークや名前、または製品の権利を主張するエンティティのいずれ かを参照するために、この文書で使用することができます。Dell Inc.は、自社以外の商標および商号 の所有権を放棄します。

2021 07 改訂 A00

### パッケージの内容

- a. Dell ユニバーサルドック (D6000S)
- b. 電源アダプタ、電源コード

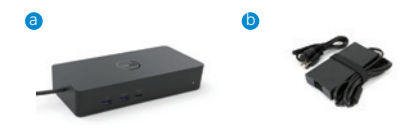

### 仕様書

アップストリーム

- · USB 3.0 タイプ A(C・ツー・A コンバータ経由)
- ・ USB-C(65W までのサポート電力供給)

#### ダウンストリーム

- ・ USB 3.0 タイプ A x 3
- ・ USB 3.0 タイプ A(フロント、PowerShare) x 1
- ・ USB-C(フロント、データのみ、および PowerShare) x 1
- · HDMI x 1
- ・ディスプレイポート x 2
- ・ ギガビットイーサネット

#### 第一世代 USB 3.1 をサポート。

- · 製品許容量: プロダクトシグナル 5Gbps
- · マーケティング名:スーパースピード USB
- · メモ:USB3・1 第一世代および USB3・0 の用語は同義です

### 電源 LED 表示

通常の動作モード:白色光 プラットフォームのスタンバイ:黄色光 パワーオン:ライト消灯

### LAN ポートが表示 LED

接続:緑(常時点灯) アクティブリンク:黄色 (点滅) お使いのディスプレイ用にサポートされる最大解像度とリフレッシュレート:

メモ:最大解像度/リフレッシュレートはまた、モニターの EDID テーブルに依存します

| 入力 (プラグイン) |      |      | 出力      |         |         |
|------------|------|------|---------|---------|---------|
| DP-1       | DP-2 | HDMI | DP-1    | DP-2    | HDMI    |
| DP-1       | DP-2 | HDMI | 4K@60Hz | 4K@60Hz | 4K@30Hz |
| DP-1       | DP-2 | HDMI | 5K@     | 50Hz    | 4K@30Hz |
| DP-1       | DP-2 |      | 4K@60Hz | 4K@60Hz |         |
| DP-1       |      | HDMI | 4K@60Hz |         | 4K@60Hz |
|            | DP-2 | HDMI |         | 4K@60Hz | 4K@60Hz |
| DP-1       |      |      | 4K@60Hz |         |         |
|            | DP-2 |      |         | 4K@60Hz |         |
|            |      | HDMI |         |         | 4K@60Hz |

USB-C プラットフォームのユーザーとドライバのインストール

\* DisplayLink ドライバーを使用していない場合、HDMI 出力は Alt モードと 4K@ 30Hz から出力さ れます。

USB-3.0 プラットフォームのユーザーとドライバのインストール

| 入力 (プラグイン) |      |      | 出力      |         |         |
|------------|------|------|---------|---------|---------|
| DP-1       | DP-2 | HDMI | DP-1    | DP-2    | HDMI    |
| DP-1       | DP-2 | HDMI | 4K@60Hz | 4K@60Hz | 4K@30Hz |
| DP-1       | DP-2 | HDMI | 5K@(    | 60Hz    | 4K@30Hz |
| DP-1       | DP-2 |      | 4K@60Hz | 4K@60Hz |         |
| DP-1       |      | HDMI | 4K@60Hz |         | 4K@60Hz |
|            | DP-2 | HDMI |         | 4K@60Hz | 4K@60Hz |
| DP-1       |      |      | 4K@60Hz |         |         |
|            | DP-2 |      |         | 4K@60Hz |         |
|            |      | HDMI |         |         | 4K@60Hz |

\*\* Alt モードはサポートされていません

# 製品の概要

正面図

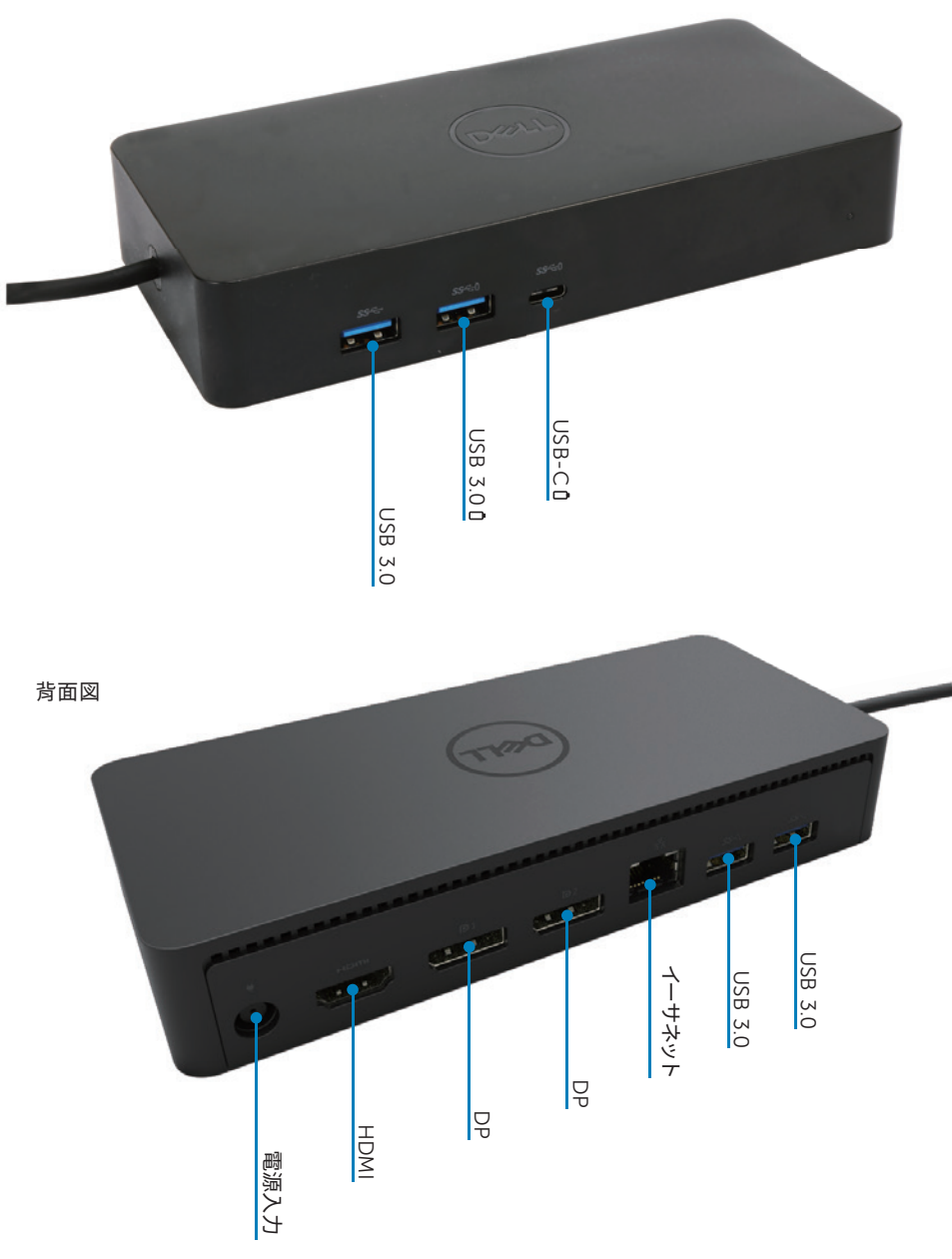

### 推奨システム要件

#### ハードウェア

DL-6xxx のデバイス(4K UHD の解像度)

#### Office、生産性、Web の最小要件

プロセッサ:Intel Core i3 2+GHz / Intel Core M / AMD Trinity またはそれ以上 メモリ:4GB ビデオカード:Intel HD 4000、ATI Radeon HD7xxx,、NVidia GeForce 5xxM またはそれ 以上、また Windows バージョンのためにリリースされたドライバ USB:USB 2.0、しかし USB 3.0 推奨

#### フルスクリーンビデオ再生のための最小要件

プロセッサ:Intel SkyLake i3 または Intel Core i7 2+GHz / AMD Richland A10-575x / AMD Kaveri A10-7400P またはそれ以上 メモリ:8GB ビデオカード:Intel HD 4000、ATI Radeon HD8650、NVidia GeForce 7xxM またはそ れ以上、また Windows バージョンのためにリリースされたドライバ USB:USB 3.0 ディスク:7200RPM または SSD UHD コンテンツ(4K)を再生した場合、システムは、GPU で 4K 映像をデコードすることがで きなければなりません。

#### オペレーティング・システム

Win OS (Win 7, 8, 8.1, 10); 32/64 ビット (DisplayLink ドライバーバージョン 8・2 以降) Ubuntu OS 14.04.2以上 Chrome OS ビルド 58 以降

#### 推奨 130W 電源アダプタ

|                      | 入力電圧/周波数/<br>電流 | 1. Lite-On (DPN: 63P9N)アダプタ:<br>100 VAC から 240 VAC/50 Hz から 60 Hz.    |
|----------------------|-----------------|-----------------------------------------------------------------------|
| AC / DC<br>アダプタ<br>ー |                 | 2. Chicony-On (DPN: P7KJ5)アダプタ:<br>100 VAC から 240 VAC/50 Hz から 60 Hz. |
|                      | 出力電圧/<br>電流     | 出力:19.5V/ 6.7A                                                        |

#### 作動温度

最大作動温度は 40 度です

### Windows 7/8/8.1/10 設定

- コンピューターにドックを接続する前にドライバーのインストールを開始します。 サポートウェブサイトから最新のドライバをダウンロードすることをお勧めします。
  - www.dell.com/support/drivers
  - www.displaylink.com/downloads

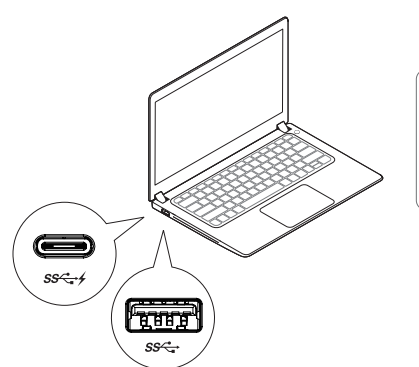

ネットワークについて/ IT 管理者、企業のインスト ールソフトウェア・パッケージについては、このリ ンクをご覧ください。(\*ユーザー登録が必要です)

http://www.displaylink.com/corporateinstall/

- ☑ メモ: インターネットに接続されている場合、Windows は自動的に DisplayLink のドライバ のインストールを開始します。
  - 2. インストールが完了するまで、画面の指示に従ってください。

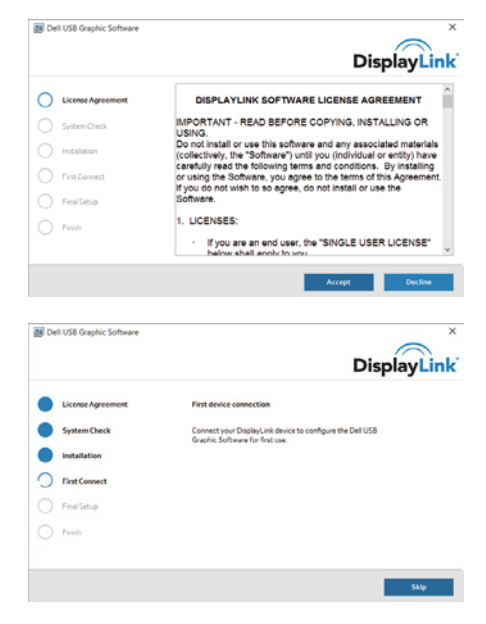

3-1-a. USB-C プラットフォーム/接続

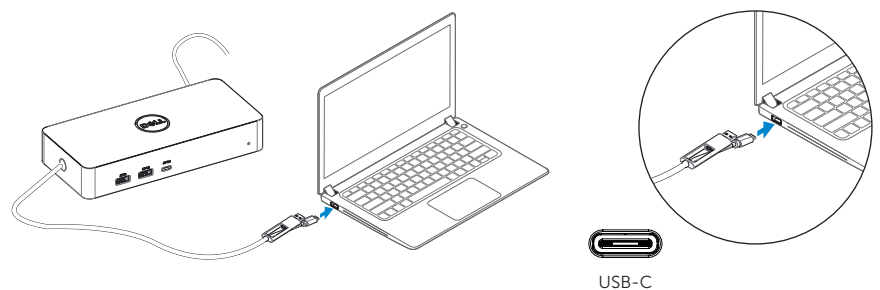

3-1-b. お使いの PC にドックおよび周辺機器を接続します。

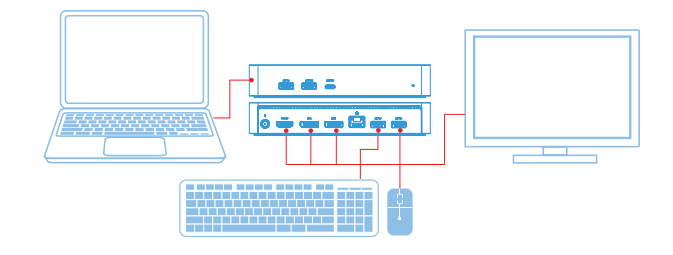

3-2-a. USB 3.0 タイププラットフォーム/接続

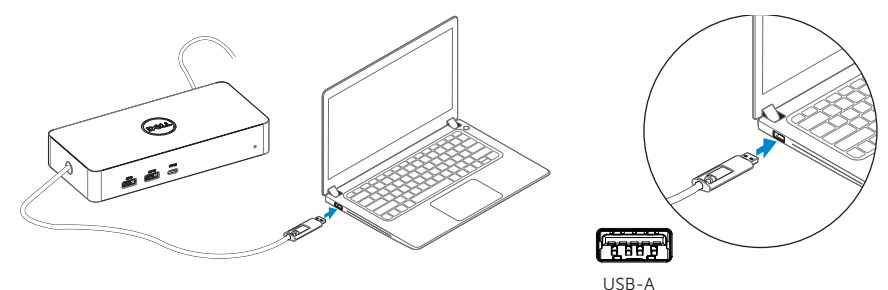

3-2-b. お使いの PC にドックおよび周辺機器を接続します。

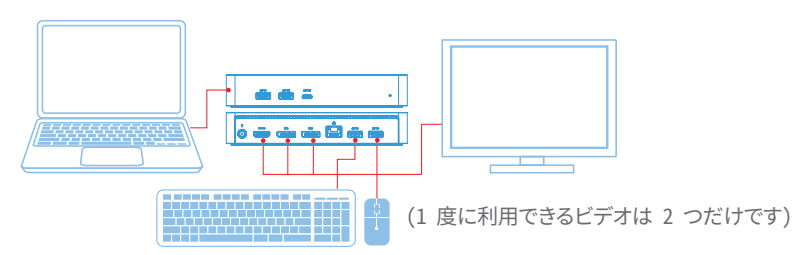

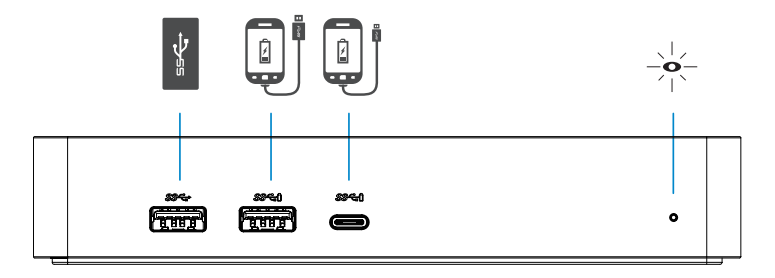

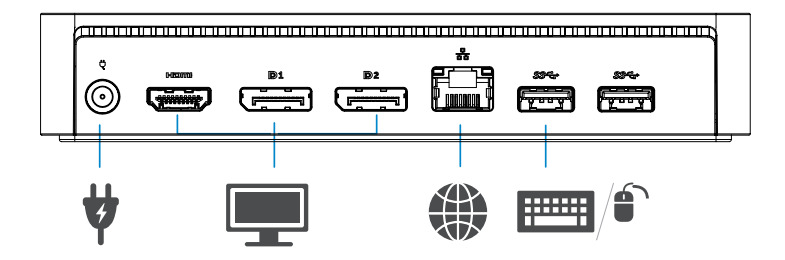

### DisplayLink マネージャメニュー

| メニューオプション         | 説明                                     |  |  |
|-------------------|----------------------------------------|--|--|
| Displaylink 77-5% | このアイテムをクリックすると、DisplayLink のバージョンが表示さ  |  |  |
|                   | れます                                    |  |  |
| アップデートを確認         | Windows の更新プログラムの確認。                   |  |  |
| DisplayLink のデバイス | 接続されている DisplayLink のデバイスの確認。          |  |  |
| ビデオ設定             | Windows の画面解像度設定ウィンドウを開きます。            |  |  |
| 画面の解像度            | 利用可能な解像度のリストを表示します。                    |  |  |
| 画面の回転             | 時計回りまたは反時計方向に画面を回転させます。                |  |  |
| 拡張の方向             | メインディスプレイの右または左に表示を拡張します。              |  |  |
| 拡張                | ディスプレイに Windows デスクトップを拡張します。          |  |  |
| メインモニタとして設定       | メインディスプレイとして、この画面を設定します。               |  |  |
| ノートブックエーターナフ      | ノートブックのディスプレイをオフにし DisplayLink ディスオウレイ |  |  |
| y-ryyyt-y-yy      | をメインディスプレイに設定します。                      |  |  |
| ミラーリング            | メインディスプレイに表示されているものをこのディスプレイに復元        |  |  |
|                   | します。                                   |  |  |
| オフ                | ディスプレイをオフにします。                         |  |  |
|                   | テレビスクリーンにウィンドウのサイズを合うように調整するにはこ        |  |  |
| アレビに言わせる          | の機能を使用します。                             |  |  |

### 拡張モードに表示を設定するには

- 1. DisplayLink のアイコンをクリックします。 📰
- 拡張を選択します。
  デバイスは最後にこのモードだったディスプレイの方向に拡張されています。より細かくコントロールするには、サブメニュー内のオプションの一つである拡張を選択します。これはデバイスを拡張モードにし、メイン(プライマリ)モニタの上下左右いずれかに配置します。

### ミラーモードに表示を設定するには

- 1. DisplayLink のアイコンをクリックします。 📰
- ミラーを選択します。 一次スクリーンの解像度、色深度、リフレッシュレートは、DisplayLink の USB グラフィックスデ バイスに接続されたモニタ上に複製されています。

### テレビの設定に合わせる

1. テレビに合わせる設定するには、DisplayLink の GUI からオプションを選択します。 次のインタフェースが表示されます。

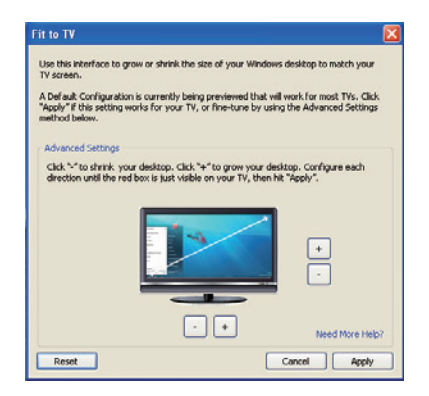

2. また、DisplayLink の画面に赤い枠が表示されます。

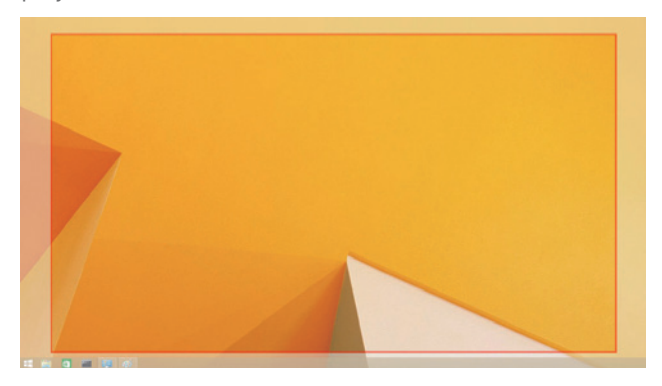

赤い枠は、新しい Windows のデスクトップのサイズを示しています。「+」と「-」w を利用して赤 枠のサイズを変更し、テレビスクリーンにフィットするまで調整して下さい。

- ☑ メモ: CTRL キーと「+」と[-」を押すことでより細かい幅で枠のサイズを調整することができます。
- 3. 赤い枠がテレビスクリーンの端にきたら、「適用」を押して Windows デスクトップのリサイズをします。

## Dell ユニバーサルドック - D6000S のよくある質問

| トラブルシューティング           | 推奨方法                                 |
|-----------------------|--------------------------------------|
| ドックに接続されているモニタにビ      | ビデオ接続ケーブルを確認してください。                  |
| デオ信号がありません            | 電源から抜き、10 秒待ってから再度接続してください。          |
| 接続されたモニタに映像が歪ん        | ビデオ接続ケーブルを確認してください。                  |
| だり                    | コントロールパネル項目/表示/変更表示設定の下のビデオ          |
| 破損しています。              | 解像度を確認してください。                        |
| 付属のモニター上の映像は、拡        | いずれかの方法で設定を変更します。                    |
| 張モ                    | ・コントロールパネル項目/表示/変更表示設定を設定してく         |
| ードで表示されていません。         | ださい。                                 |
|                       | ・" 🐉 +P".を押すことにより切り替わります。            |
| ドックの USB 機能が機能していま    | 電源から抜き、10 秒待ってから再度接続してください。最新の       |
| せん。                   | USB 3.0 ホストコントローラドライバに更新します。         |
| HDCP コンテンツが接続されたモ     | HDCP コンテンツのサポートは現在利用できません。           |
| ニタに表示することができません。      | DVD、Bluray、またはその他の HDCP で保護されたビデオ コン |
|                       | テンツは、接続されたモニターでは再生されません。             |
| DisplayLink のドライバをインス | いずれかの方法でドライバを取得します。                  |
| ▶-                    | · DisplayLink のウェブサイトから最新のドライバをダウン   |
| ルすることができません。          | ロードするか                               |
|                       | · ドックを接続し Windows Update に接続します。     |
|                       | (ラップトップの WiFi またはイーサネットポートを使用します)    |
| ドックに接続してラップトップのブ      | ドックに接続されているすべての USB デバイスを取り外します。     |
| ートに失敗しました。            | 一部の認証されていないブートデバイスがブート画面でのフリ         |
|                       | ーズの原因となることがあります。                     |
| プレ0S環境では表示が見られま       | ディスプレイは、OS より前の環境では完全にはサポートされて       |
| せん。                   | いません。プレOS環境では、USBデバイスのみがサポートされ       |
|                       | ます。                                  |

| トラブルシューティング      | 推奨方法                                  |  |
|------------------|---------------------------------------|--|
| 初めてのインターネットアクセ   | インターネット接続されたコンピュータからのドライバをダウ          |  |
| スで               | ンロードしてください。                           |  |
| エラーメッセージが表示されます  | そして、USB フラッシュドライブ上にドライバをコピーして、        |  |
|                  | セットアップを実行します。                         |  |
| 要求されたサービスを完了するた  | これは、システムリソースが不足しているときに拡張モード           |  |
| めのシステムリソースが不足して  | に入るときに発生する可能性があります。PC に拡張表示を開         |  |
| います              | 始するための十分なメモリがありません。                   |  |
|                  | 未使用のアプリケーションを閉じます。この状況は、PC を          |  |
|                  | 再起動することによって改善することができます。               |  |
| 互換性のないディスプレイドラ   | インストールプライマリグラフィックカードドライバが             |  |
| イバ               | WDDM 互換性がない場合にこのメッセージが表示されます。         |  |
|                  | Windows 7 以降は、WDDM ドライバがなくても動作するよう    |  |
|                  | に設計されていません。                           |  |
|                  | お使いのプライマリグラフィックカードの最新のグラフィッ           |  |
|                  | クドライバをダウンロードし、インストールします。              |  |
| ラップトップがイーサネットポート | Wake-on-LAN 機能はドックではサポートされていません。      |  |
| からスリープ復帰しませんでした。 |                                       |  |
| コンピューターにドックが接続さ  | 1. ドックが、専用電源アダプタに正しく接続されていることを        |  |
| れたときにラップトップが充電さ  | 確認します。                                |  |
| れません。            | 2. ドックの LED が(白色 LED)0N であることを確認します∘取 |  |
|                  | り外し、コンピュータにドックケーブルを再接続します。            |  |
|                  | 3. ノート PC の USB-C ポートが電力充電を受け入れているこ   |  |
|                  | とを確認します。                              |  |
|                  | 4. ドックとの互換性を充電電力を確認するために、ノートブッ        |  |
|                  | クの製造元に確認してください。                       |  |

| トラブルシューティング      | 推奨方法                                      |
|------------------|-------------------------------------------|
| 高品位マルチメディアインタフ   | 1.お使いのモニターがドックに接続されている場合、コンピュー            |
| ェース(HDMI)またはドックの | タのビデオ出力が無効になることがあります∘コントロールパ              |
| ディスプレイポート(DP)に接続 | ネル項目/表示/変更表示設定の下のビデオ出力を確認してく              |
| されているモニタのビデオ信号   | ださい。                                      |
| がありません。          | 2.コンピュータの解像度の設定を確認してください。あなたのモ            |
|                  | ニターはおそらくドックがサポートしているよりも高い解像度を             |
|                  | サポートしています。最大解像度能力の詳細については、お使              |
|                  | いのドックのユーザーガイドにディスプレイ解像度表を参照し              |
|                  | てください。                                    |
|                  | 3.ビデオケーブル(HDMI または DisplayPort のは)モニターと   |
|                  | ドックに正しく接続されていることを確認します。あなたのモニ             |
|                  | ター (ビデオソースの変更の詳細については、お使いのモニタの            |
|                  | マニュアルを参照してください)の正しいビデオソースを選択す             |
|                  | ることを確認してください。                             |
|                  | 4.1台のモニタのみが表示され、ほかが表示されていない場合ド            |
|                  | ックを使用して Windows Update に接続、またはDisplayLink |
|                  | の Web サイトから最新のドライバをダウンロードしてインスト           |
|                  | ールしてください。(ノートパソコンのの Wi-Fi またはイーサネ         |
|                  | ットポートを使用)                                 |
|                  | 5.可能な場合、動作するのが確実なモニタやラップトップを接続            |
|                  | してみて下さい。                                  |

### 規制情報

デルユニバーサルドック-D6000S は、FCC / CE 規則に準拠しており、世界的な規制遵守、エンジニアリング、および環境基準を遵守します。

### Dell へのお問い合わせ:

1.www.dell.com/support をご覧ください 2.サポートのカテゴリを選択 3.必要に応じて、適切なサービスまたはサポートのリンクを選択します。

または以下を訪問して下さい: http://www.displaylink.com/support/

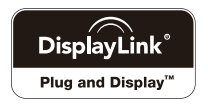